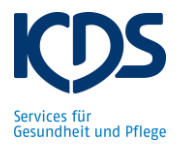

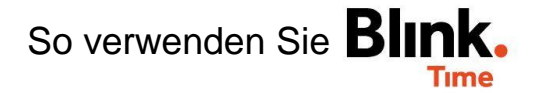

## Arbeitszeitnachweis für einen Mitarbeiter erstellen:

Unter "Verwaltung"  $\rightarrow$  "Mitarbeiter"  $\rightarrow$  "Mitarbeiter XY"  $\rightarrow$  "gebuchte Zeiten" können Sie einen Arbeitszeitnachweis für einen einzelnen Mitarbeiter erstellen.

Wählen Sie oben den Zeitraum aus, für den Sie den Arbeitszeitnachweis erstellen möchten. Danach klicken Sie auf "PDF".

|                                                                                                    |                |               | 01.09.20 - 30 | .09.20 🧪 🧲       |                  |                  |  |
|----------------------------------------------------------------------------------------------------|----------------|---------------|---------------|------------------|------------------|------------------|--|
|                                                                                                    |                |               | Betten, E     | Eva              |                  |                  |  |
| Мо                                                                                                    | Di             | Mi            | Do            | Fr               | Sa               | So               |  |
| 31                                                                                                    | 1              | 2             | 3             | 4                | 5                | 6                |  |
|                                                                                                    | •              | •             | •             | •                | •                |                  |  |
| 7                                                                                                    | 8              | 9             | 10            | 11               | 12               | 13               |  |
| •                                                                                                    | •              | •             | •             | •                | •                |                  |  |
| 14                                                                                                    | 15             | 16            | 17            | 18               | 19               | 20               |  |
| •                                                                                                    | •              | •             | •             | •                | •                |                  |  |
| 21                                                                                                    | 22             | 23            | 24            | 25               | 26               | 27               |  |
| •                                                                                                    | •              | •             | •             | •                | •                |                  |  |
| 28                                                                                                    | 29             | 30            | 1             | 2                | 3                | 4                |  |
| •                                                                                                    | •              | •             |               |                  |                  |                  |  |
|                                                                                                    | 6              | 7             | 8             | 9                | 10               | 11               |  |
| ählen S                                                                                                    | ie als "Berich | tsvorlage" de | n AZN Ihres ( | Dbjektes         | Bitte E<br>auswä | Berichtsvorlage  |  |
| s wird automatisch der Arbeitszeitnachweis dieses<br>litarbeiters erstellt. Sie können den AZN öffnen, ansehen<br>nd bei Bedarf in Ihren Unterlagen abspeichern. |                |               |               | ses<br>, ansehen | O AZN            | AZN Testobjekt 1 |  |
|                                                                                                    |                |               |               |                  | O AZN            | Testobjekt 2     |  |
|                                                                                                    |                |               |               |                  | O AZN            | Testobjekt 3     |  |
|                                                                                                    |                |               |               |                  |                  |                  |  |
|                                                                                                    |                |               |               |                  | 0                |                  |  |